## **คู่มือ** การใช้ระบบฐานข้อมูลสำคัญของ สำนักงาน กปร.

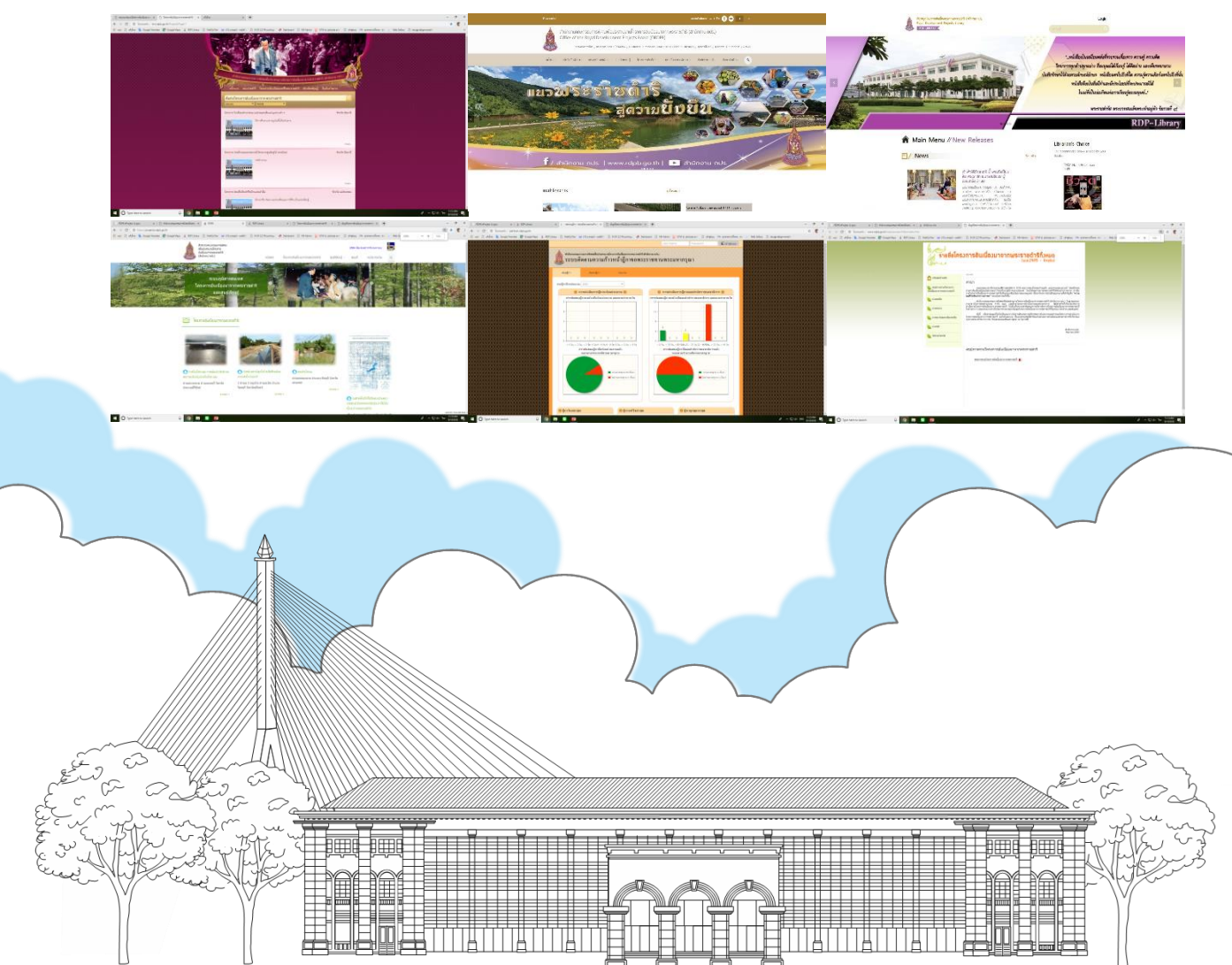

จัดทำโดย ศูนย์สารสนเทศ

สำนักงานคณะกรรมการพิเศษเพื่อประสานงานโครงการอันเนื่องมาจากพระราชดำริ

(สำนักงาน กปร.)

มกราคม 2567

## เรื่องที่ 1 การค้นหาโครงการ

### รายละเอียด

## - www.rdpb.go.th

## การค้นหารายชื่อโครงการ

- เข้า www.rdpb.go.th แล้วไปที่ รูปแผนที่ประเทศไทยที่มี แบ่งเป็น 4 ภาค จะมีข้อมูลโครงการอันเนื่องมาจากพระราชดำริ ที่เป็นปัจจุบัน (ณ กรกฎาคม 2565 มีจำนวน 5,151 โครงการ) ที่ ปรับปรุงทุกปี พร้อมมีข้อมูลจำนวนโครงการแยก รายภาค สามารถนำเมาส์ไปคลิกที่แผนที่แต่ละภาคเพื่อเข้าไปดูรายละเอียด รายชื่อโครงการในแต่ละจังหวัดของภาคนั้น ๆ ได้
- ต้องการดูข้อมูลรายชื่อโครงการทั้งหมด นำเมาส์ไปคลิกที่ แถบชื่อ
   ดูโครงการทั้งหมด ระบบนำไปยังหน้าที่แสดงข้อมูล รายชื่อ
   โครงการอันเนื่องมาจากพระราชดำริทั้งหมด(พ.ศ. 2495 ปัจจุบัน)
   เป็นระบบข้อมูลที่แสดงรายการในรูปแบบ Pdf file มีหัวข้อย่อยต่าง ๆ
   ดังนี้
  - สรุปภาพรวมโครงการอันเนื่องมาจากพระราชดำริ
  - ภาคเหนือ
  - ภาคกลาง
  - ภาคตะวันออกเฉียงเหนือ
  - ภาคใต้
  - ไม่ระบุภาค

เมื่อคลิกเมาส์ที่เมนูภาคแล้ว จะโชว์เมนูรายชื่อจังหวัดในแต่ละภาค โดยคลิกเมาส์ไปที่รายชื่อจังหวัดจะเป็นข้อมูลรายชื่อโครงการ อันเนื่องฯ ทั้งหมดของจังหวัดนั้น

 กรณีนำเมาส์ไปคลิกที่ สรุปภาพรวมโครงการอันเนื่องมาจาก พระราชดำริ จะแสดงข้อมูลเป็นไฟล์ Pdf มีหัวข้อประกอบด้วย
 การรวบรวมข้อมูล (6 พระองค์) 2. กรอบระยะเวลา (พ.ศ.2495 - ปัจจุบัน) 3. ที่มาของโครงการอันเนื่องมาจาก พระราชดำริ 4. การแบ่งประเภทโครงการ 5. การรวบรวม ข้อมูลแบ่งพื้นที่ 6. แหล่งข้อมูล 7. หลักในการนับโครงการ 8. สรุปจำนวนโครงการอันเนื่องมาจากพระราชดำริ (ภาพรวม/ ภาคเหนือ/ภาคกลาง และกรุงเทพมหานคร/ภาคตะวันออกเฉียงเหนือ/ ภาคใต้/ไม่ระบุพื้นที่หรือหลายพื้นที่ หรือต่างประเทศ)

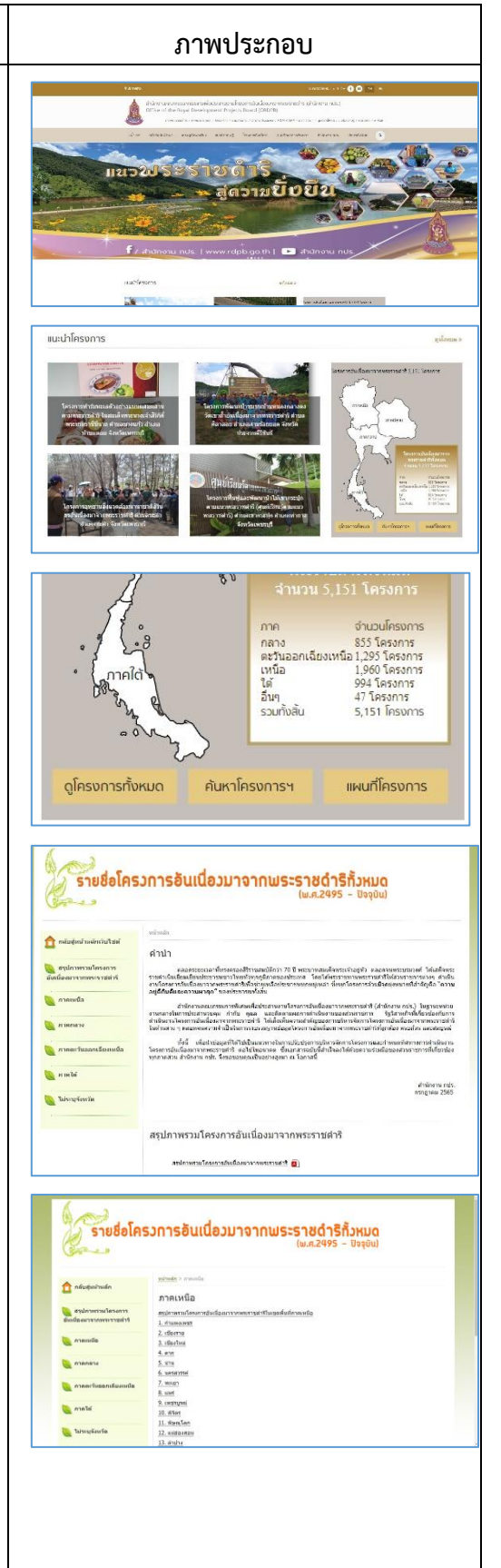

| รายละเอียด                                                                                                    | ภาพประกอบ                                                                                                    |  |
|----------------------------------------------------------------------------------------------------|----------------------------------------------------------------------------------------------------|--|
| <ul> <li>กรณีนำเมาส์ไปคลิกที่<b>ภาคเหนือ</b> ระบบจะนำไปหน้าที่แสดงเมนู<br/>แสดงสรุปภาพรวมโครงการๆในเขตพื้นที่ภาคเหนือ และ<br/>แยกรายจังหวัด 17 จังหวัด</li> <li>เมื่อนำเนาส์ไปคลิอที่สรุปภาพรวมโครงการๆในเขตพื้นที่</li> </ul>                                                                                                    | State       State         State       State                                                                                                    |  |
| <ul> <li>เมชน แม เลเบคถาทส รุบภาพรรมเครงการ กันเขตพนท<br/>ภาคเหนือ ระบบจะแสดงสรุปข้อมูลโครงการอันเนื่องมาจาก<br/>พระราชดำริฯ เป็นไฟล์ Pdf มีหัวข้อประกอบด้วย<br/>1.การรวบรวมข้อมูล (6 พระองค์) 2. กรอบระยะเวลา<br/>(พ.ศ.2495-ปัจจุบัน) 3.ที่มาของโครงการอันเนื่องมาจาก<br/>พระราชดำริ 4. การแบ่งประเภทโครงการ 5. การรวบรวม<br/>ข้อมูลแบ่งพื้นที่ 6. แหล่งข้อมูล 7. หลักในการนับจำนวน<br/>โครงการ 8. สรุปโครงการอันเนื่องมาจากพระราชดำริ<br/>ภาพรวม และพื้นที่ภาคเหนือ แยกรายจังหวัดตามประเภท</li> </ul>        | Indefe           Indefe           In                                                                                                    |  |
| <ul> <li>เมื่อนำเมาส์ไปคลิกที่จังหวัดในภาคเหนือที่ต้องการระบบ<br/>จะแสดงสรุปข้อมูลโครงการฯ ของจังหวัดนั้น โดยเป็นข้อมูล<br/>Pdf ประกอบด้วยข้อมูล โครงการ/ที่ตั้ง พระราชดำริ/<br/>เมื่อวันที่ และหมายเหตุ (แสดงลักษณะโครงการ ประโยชน์<br/>ของโครงการ และหน่วยงานที่รับผิดชอบ) โดยแยกตาม<br/>ประเภทโครงการใน 8 ประเภท</li> </ul>                                                                                                    | Providence for an antipart of the second second sec |  |
| - กรณีนำเมาส์ไปคลิกที่ <b>ภาคกลาง</b> ระบบจะนำไปหน้าที่แสดงเมนู<br>แสดงสรุปภาพรวมโครงการฯในเขตพื้นที่ภาคกลาง และ<br>แยกรายจังหวัด 26 จังหวัด                                                                                                    | รายชื่อโครงการอันเนื่องมาจากพระราชดำริกังหมด<br>เพ.ศ.2495 - ปัจจุบัน<br>สายสาม                                                                                                    |  |
| <ul> <li>เมื่อนำเมาส์ไปคลิกที่สรุปภาพรวมโครงการฯในเขตพื้นที่<br/>ภาคกลาง ระบบจะแสดงสรุปข้อมูลโครงการอันเนื่องมาจาก<br/>พระราชดำริฯ เป็นไฟล์ Pdf มีหัวข้อประกอบด้วย<br/>1. การรวบรวมข้อมูล (6 พระองค์) 2. กรอบระยะเวลา<br/>(พ.ศ.2495-ปัจจุบัน) 3. ที่มาของโครงการอันเนื่องมาจาก<br/>พระราชดำริ 4. การแบ่งประเภทโครงการ 5. การรวบรวม<br/>ข้อมูลแบ่งพื้นที่ 6. แหล่งข้อมูล 7. หลักในการนับจำนวน<br/>โครงการ 8. สรุปโครงการอันเนื่องมาจากพระราชดำริ<br/>ภาพรวม และพื้นที่ภาคกลาง แยกรายจังหวัดตามประเภท</li> </ul> | Fridemation       Fridemation         Fridemation       Fridemation         Fridemation       Andremation         Fridemation       Andremation         Fridemation       Andremation         Fridemation       Andremation         Fridemation       Andremation         Fridemation       Andremation         Fridemation       Andremation         Fridemation       Andremation         Fridemation       Andremation         Fridemation       Andremation         Fridemation       Andremation         Andremation       Andremation         Andremation       Andremation                                                                                                    |  |

## รายละเอียด

- เมื่อนำเมาส์ไปคลิกที่จังหวัดในภาคกลางที่ต้องการระบบ จะแสดงสรุปข้อมูลโครงการฯ ของจังหวัดนั้น โดยเป็นข้อมูล Pdf ประกอบด้วยข้อมูล โครงการ/ที่ตั้งพระราชดำริ/ เมื่อวันที่ และหมายเหตุ (แสดงลักษณะโครงการ ประโยชน์ ของโครงการ และหน่วยงานที่รับผิดชอบ) โดยแยกตาม ประเภทโครงการ ใน 8 ประเภท
- กรณีน้ำเมาส์ไปคลิกที่ ภาคตะวันออกเฉียงเหนือ ระบบจะนำไป หน้าที่แสดงเมนูแสดง สรุปภาพรวมโครงการฯในเขตพื้นที่ ภาคกลาง และแยกรายจังหวัด 20 จังหวัด
  - เมื่อนำเมาส์ไปคลิกที่สรุปภาพรวมโครงการฯในเขตพื้นที่ ภาคตะวันออกเฉียงเหนือ ระบบจะแสดงสรุปข้อมูล โครงการอันเนื่องมาจากพระราชดำริฯ เป็นไฟล์ Pdf มีหัวข้อประกอบด้วย 1. การรวบรวมข้อมูล (6 พระองค์)
     2. กรอบระยะเวลา (พ.ศ.2495 - ปัจจุบัน) 3. ที่มาของ โครงการอันเนื่องมาจากพระราชดำริ 4. การแบ่งประเภท โครงการ 5. การรวบรวมข้อมูลแบ่งพื้นที่ 6. แหล่งข้อมูล
     7. หลักในการนับจำนวนโครงการ 8. สรุปโครงการอันเนื่องมาจาก พระราชดำริภาพรวม และพื้นที่ภาคตะวันออกเฉียงเหนือ แยกรายจังหวัดตามประเภท
  - เมื่อนำเมาส์ไปคลิกที่จังหวัดในภาคตะวันออกเฉียงเหนือ ที่ต้องการระบบจะแสดงสรุปข้อมูลโครงการฯ ของจังหวัด นั้น โดยเป็นข้อมูล Pdf ประกอบด้วยข้อมูล โครงการ/ที่ตั้ง พระราชดำริ/เมื่อวันที่ และหมายเหตุ (แสดงลักษณะ โครงการ ประโยชน์ของโครงการ และหน่วยงานที่ รับผิดชอบ) โดยแยกตามประเภทโครงการ ใน 8 ประเภท
- กรณีนำเมาส์ไปคลิกที่ ภาคใต้ ระบบจะนำไปหน้าที่แสดงเมนูแสดง สรุปภาพรวมโครงการฯในเขตพื้นที่ภาคใต้ และแยกรายจังหวัด 14 จังหวัด
  - เมื่อนำเมาส์ไปคลิกที่สรุปภาพรวมโครงการฯในเขตพื้นที่ ภาคใต้ ระบบจะแสดงสรุปข้อมูลโครงการอันเนื่องมาจาก พระราชดำริฯ เป็นไฟล์ Pdf มีหัวข้อประกอบด้วย
     1. การรวบรวมข้อมูล (6 พระองค์) 2. กรอบระยะเวลา (พ.ศ.2495 - ปัจจุบัน) 3. ที่มาของโครงการอันเนื่องมาจาก พระราชดำริ 4. การแบ่งประเภทโครงการ 5. การรวบรวมข้อมูล

## <section-header>

|                                                                                                    | จังหวัดกาหสินธุ์                                                            |                                                                                                    |
|----------------------------------------------------------------------------------------------------|-----------------------------------------------------------------------------|----------------------------------------------------------------------------------------------------|
| โครงการ/ที่ตั้ง                                                                                                    | พระราชดำริ/เมื่อวันที่                                                      | พมายเหตุ                                                                                                    |
|                                                                                                    | โครงการพัฒนาด้านแหล่งน้ำ                                                    |                                                                                                    |
| <ol> <li>ຄ່າຍຄົນນ້ຳທ້ວຍຈານ<br/>ຄັນເນື້ອເຮົາຈາກທະນະກາງທຳລື<br/>ບ້ານປອນດ້າງ ທ່ານຫຍ່ອນດ້າງ<br/>ຄຳນາສາມາຫຼ</li> </ol>               | พระบาทสมดังพระปรมินทร<br>มหาภูมิทลอสุละมาช<br>12 พฤศจิกายน พ.ศ. 2522        | ดักษณะโครงการ : เรื่อนดับ ;<br>ระบบดักน้ำเป็นแรบคอองเปิด<br>หน่วยงานรับผิดขอบ : กระกอประทาง                                                   |
| <ol> <li>จุดออกทั่วขนขใน และทั่วขยาง<br/>ทำแหนาดู อำเภอนาดู</li> </ol>                                                          | พระบาทสมคัจพระปรมินทร<br>มหาภูมิทออสุละแคช<br>9 มีถุนายน พ.ศ. 2535          | สักษณะโครงการ : จัดหาน้ำสำหรับ<br>อุปโภทบริโภคและการภาษตรายง<br>ราษฎรด้านท้ายอ่างเกินน้ำตัวของนั้น<br>พน่วยงานรับผิดขอบ : กระกอประการ         |
| <ol> <li>พัฒนาพื้นที่เกษตรน้ำส่นตาม<br/>แนวเกษรทฤษฎีใหม่<br/>อันเนื่อนกจากพระราชคำริ<br/>บ้านแสนสามัคดี ส่านอลุ้มก่า</li> </ol> | พระบาทสมเด็จพระปรมินทร<br>มหาภูมิทอลลุธมเคช<br>5 พฤศจิกายน พ.ศ. 2535<br>แลง | ตักษณะโครงการ : จุดสระเก็บน้ำ<br>ท่อส่งน้ำหร้อมอาหารรอบางน้ำ จำนวน<br>328 สระ พื้นที่รับประโยชน์ 1,596 ไร้<br>หน่วยงานรับผิดขอบ : กระขอประทาง |

|                                                                                                    |                                                                     | - 1 |
|----------------------------------------------------------------------------------------------------|---------------------------------------------------------------------|-----|
| 🏫 กล่ะสุดราชสิก                                                                                                    | ภาคโต้                                                              |     |
| การกระบบการการกระบบการ<br>สารกระการกระบบการกระบบการกระบบการกระบบการกระบบการกระบบการกระบบการการกระบบการการกระบบการก | สารปลายการมันนุลโครงการมันเป็นหาจากพระการเท่าในเนตรายให้<br>1. ครณ์ |     |
| อนิมมาก 🥖                                                                                                    | 2. uterri<br>3. #5                                                  |     |
| WENGER _                                                                                                    | 5. unifiements<br>5. unifiements<br>6. unifiements                  |     |
| 🐚 การคะวันออกเรื่องเหลือ                                                                                           | R. Warr<br>R. Withou                                                |     |
| ialaca 🏉                                                                                                    | 9. crAn<br>10. sean                                                 |     |
| 🐚 ให่กระหรือหรือ                                                                                                   | 12. 27902<br>12. Army<br>13. arm                                    |     |
|                                                                                                    | 14. eyungdord                                                       |     |

## รายละเอียด

แบ่งพื้นที่ 6. แหล่งข้อมูล 7. หลักในการนับจำนวนโครงการ 8. สรุปโครงการอันเนื่องมาจากพระราชดำริภาพรวม และพื้นที่ภาคใต้ แยกรายจังหวัดตามประเภท

- เมื่อนำเมาส์ไปคลิกที่จังหวัดในภาคใต้ที่ต้องการระบบ จะแสดงสรุปข้อมูลโครงการฯ ของจังหวัดนั้น โดยเป็นข้อมูล Pdf ประกอบด้วยข้อมูล โครงการ/ที่ตั้ง พระราชดำริ/ เมื่อวันที่ และหมายเหตุ(แสดงลักษณะโครงการ ประโยชน์ ของโครงการ และหน่วยงานที่รับผิดชอบ) โดยแยกตาม ประเภทโครงการ ใน 8 ประเภท
- กรณีเมื่อนำเมาส์ไปคลิกที่สรุปภาพรวมโครงการฯในเขตไม่ระบุ ภาค (พื้นที่ดำเนินการ) ไม่ระบุจังหวัด ระบบจะแสดงสรุปข้อมูล โครงการอันเนื่องมาจากพระราชดำริฯ เป็นไฟล์ Pdf มีหัวข้อ ประกอบด้วย 1. การรวบรวมข้อมูล (6 พระองค์) 2. กรอบ ระยะเวลา (พ.ศ.2495 - ปัจจุบัน) 3.ที่มาของโครงการอัน เนื่องมาจากพระราชดำริ 4. การแบ่งประเภทโครงการ 5. การ รวบรวมข้อมูลแบ่งพื้นที่ 6. แหล่งข้อมูล 7. หลักในการนับจำนวน โครงการ 8. สรุปโครงการอันเนื่องมาจากพระราชดำริภาพรวม และจำนวนโครงการไม่ระบุพื้นที่หรือหลายพื้นที่หรือต่างประเทศ

## การค้นหาโครงการ (ข้อมูล รายละเอียด รูปภาพ)

- ต้องการค้นหาข้อมูลรายละเอียดรายโครงการ นำเมาส์ไปคลิกแถบ
   ชื่อ ค้นหาโครงการฯ ใต้แผนที่ประเทศไทยใน www.rdpb.go.th
   ระบบนำไปยังหน้าที่แสดงดังนี้
  - รายชื่อโครงการแต่ละโครงการ จำนวน 20 โครงการ พร้อมภาพประกอบ (กรณียังไม่ได้ใส่รูปโครงการจะเป็นรูป อาคารสำนักงาน กปร. ) และรายละเอียดโครงการโดยย่อ
  - กรณีที่ลากเมาส์ลงไปด้านล่างของหน้าจอ จะพบตัวเลขนำ ทางไปยังหน้าต่อไป (โครงการลำดับที่ 41-60) โดยมีวงเล็บ แสดงจำนวนโครงการทั้งหมดในระบบ ซึ่งปัจจุบัน ณ กรกฎาคม 2565 มีจำนวน 5,151 โครงการตามบัญชี โครงการอันเนื่องมาจากพระราชดำริที่ กผย. จัดทำ
  - กรณีที่ต้องการค้นหาโครงการ สามารถดำเนินการได้
     โดย พิมพ์ชื่อโครงการ หรือ คำสำคัญที่เกี่ยวกับโครงการ
     ในช่องสืบค้นโครงการอันเนื่องมาจากพระราชดำริ ซึ่ง
     สามารถใช้ตัวช่วยโดยเลือกประเภทโครงการ หรือจังหวัดก็ได้

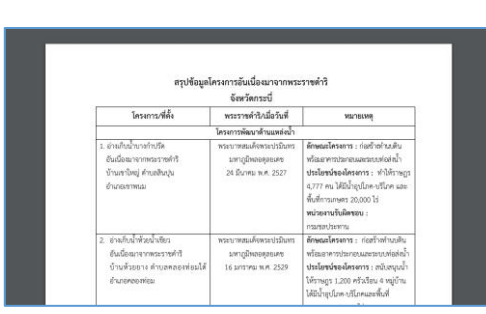

ภาพประกอบ

# <complex-block>

## รายละเอียด

 หากต้องการดูรายละเอียดโครงการ นำเมาส์ไปคลิกที่ อ่านต่อ ด้านขวาของชื่อโครงการ ระบบจะนำไปยังรายละเอียดโครงการ ที่จะแสดงข้อมูลดังนี้

- ชื่อโครงการ
- สถานที่ตั้งโครงการ
- รายละเอียดโครงการ ที่มีข้อมูลโครงการ ซึ่งมีมากน้อย แล้วแต่ลักษณะโครงการ โดยมีข้อมูลอาทิ เรื่องเดิม ความเป็นมา พระราชดำริ รายละเอียดกิจกรรมโครงการ ประโยชน์ของ โครงการ ผลการดำเนินงาน รูปภาพของโครงการ แผนที่ โครงการ เป็นต้น

นอกจากนี้ในหน้านี้ยังมีเมนู ถอดบทเรียน ที่เมื่อนำเมาส์คลิกเข้าไป จะมีข้อมูลแสดงการถอดบทเรียนโครงการในรูปไฟล์ Pdf

## <u>กรณีเป็นเจ้าหน้าที่ของสำนักงาน กปร.</u>

เจ้าหน้าที่ สำนักงาน กปร. ที่รับผิดชอบการจัดทำข้อมูลโครงการ อันเนื่องมาจากพระราชดำริ จะได้รับสิทธิ รหัส ล็อกอินเข้าระบบ ฐานข้อมูลโครงการ http://km.rdpb.go.th/login เพื่อดูข้อมูล เพิ่มเติมได้ และทำหน้าที่ในการนำข้อมูลเข้าระบบด้วย โดยประกอบด้วย กองพื้นที่ 1-5 กพบ. และ ศสท.

ข้อมูลที่เห็นเพิ่มเติม จะเป็นรายงาน ตารางสรุปโครงการภายใต้ เงื่อนไขต่าง ๆ

- เจ้าหน้าที่ สำนักงาน กปร. เข้าระบบโดยไปที่

http://km.rdpb.go.th/login ใส่ username และ password เพื่อเข้าระบบ โดยดูรายงานเกี่ยวกับโครงการได้ดังนี้

- รายงานโครงการแยกตามพระนาม
- รายงานโครงการแยกตามภาค
- รายงานโครงการแยกตามจังหวัด
- รายงานโครงการแยกตามประเภท
- รายงานโครงการแยกตามกระทรวง
- รายงานโครงการแยกตามสถาะโครงการ
- รายงานโครงการ

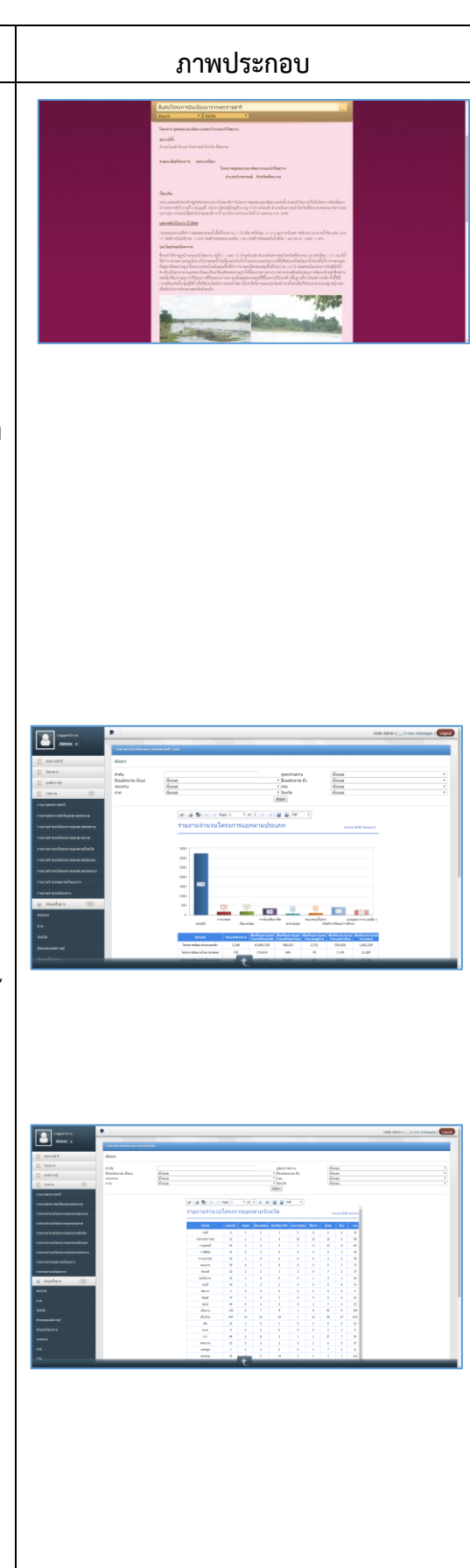

| รายละเอียด                                                                                                    | ภาพประกอบ                                                                                                    |
|----------------------------------------------------------------------------------------------------|----------------------------------------------------------------------------------------------------|
| โดยผลการของการรายงานสามารถค้นหาภายใต้เงื่อนไข<br>ประกอบด้วย ผู้พระราชทาน/ปีงบประมาณตั้งแต่ปีไหนถึงปีไหน/<br>กระทรวง/กรม/ภาค/จังหวัด ซึ่งจะเป็นประโยชน์ในการค้นหา<br>ข้อมูลภายใต้เงื่อนไขต่าง ๆ ได้อย่างสะดวก รวดเร็วและถูกต้อง<br>ข้อมูลผลลัพธ์การรายงานสามารถพิมพ์ออกเป็น file ต่างๆ ทั้งใน<br>รูปแบบ word pdf หรือ excel เพื่อนำไปใช้ในการทำงานต่อไป<br>ได้ด้วย           | Image: Section of the section of the section of t                  |
| <ul> <li>นอกจากนี้ยังมีการนำเสนอข้อมูลในลักษณะโครงการสำคัญ<br/>โดยสามารถเลือกดูโครงการสำคัญจากหน้า www.rdpb.go.th<br/>ตรงหัวข้อโครงการสำคัญ สามารถคลิกเมาส์ที่รูปโครงการที่แสดง<br/>หรือดูทั้งหมด เพื่อไปดูรายชื่อโครงการที่สำคัญก่อนที่จะไปดู<br/>รายละเอียดของแต่ละโครงการต่อไป</li> </ul>                                                                                | <page-header></page-header>                                                                                                    |
| การค้นหาโครงการ (แสดงบนแผนที่ และมีการนำทาง)                                                                                                    |                                                                                                    |
| <ul> <li>กรณีต้องการหาโครงการบนแผนที่ google map สามารถไปที่<br/>หน้าจอ www.rdpb.go.th แล้วเลื่อนเมาส์ลงมาด้านล่างเพื่อหา<br/>เมนูระบบสารสนเทศ จะพบแบนเนอร์ "ระบบภูมิสารสนเทศ<br/>โครงการอันเนื่องมาจากพระราชดำริ" สามารถนำเมาส์มาคลิกที่<br/>แบนเนอร์ดังกล่าวได้ ระบบจะนำไปยังหน้าแสดงระบบดังล่าว หรือ<br/>สามารถเข้าระบบโดยตรงทาง https://projects.rdpb.go.th/</li> </ul> |                                                                                                    |
| - ระบบภูมิสารสนเทศโครงการอันเนื่องมาจากพระราชดำริ<br>ยังสามารถใช้ผ่านทางโทรศัพท์มือถือได้ด้วย                                                                                                    | Absorbations and the second second se |
| <ul> <li>หน้าแรกของระบบภูมิสารสนเทศโครงการอันเนื่องมาจาก<br/>พระราชดำริ จะมีเมนูหลักคือ โครงการอันเนื่องมาจากพระราชดำริ<br/>ศูนย์เรียนรู้ แผนที่ หน่วยงานร่วม โดยมีการนำเสนอโครงการ<br/>อันเนื่องมาจากพระราชดำริให้เห็นประกอบด้วย รูปภาพโครงการ<br/>ชื่อโครงการ สถานที่ตั้ง โดยสามารถดูรายละเอียดโดยนำเมาส์<br/>ไปกดที่ อ่านต่อ+</li> </ul>                                 | Image: Second second second                                |

| รายละเอียด                                                                                                    | ภาพประกอบ                                                                                                    |  |  |
|----------------------------------------------------------------------------------------------------|----------------------------------------------------------------------------------------------------|--|--|
| กรณีที่ต้องการดูโครงการทั้งหมดให้นำเมาส์ไปกดที่เมนูโครงการ<br>อันเนื่องมาจากพระราชดำริ ระบบจะนำไปยังรายชื่อโครงการ<br>อันเนื่องมาจากพระราชดำริทั้งหมดที่มีอยู่ในระบบ เมื่อนำเมาส์<br>ไปกดที่รายชื่อโครงการระบบจะนำไปสู่ข้อมูลรายละเอียดของ<br>โครงการประกอบด้วย                                                                                                    | Description         Motion of an one         Description         Description                                                                                                    |  |  |
| 1. รูปภาพโครงการ                                                                                                    | ina manakaka na manaka kati na na manaka kati na na manaka kati na na na na na na na na na na na na na                                                                                                    |  |  |
| 2. ชื่อโครงการ                                                                                                    |                                                                                                    |  |  |
| 3. พระราชดำริในพระองค์                                                                                                    | Herrissfahler upp verblaktelikken einer soll aftypensier konpo<br>en verbindenen<br>en verbindenen<br>en verbindenen er verbindenen<br>en verbinden                                                                                                    |  |  |
| 4. สถานที่ตั้ง และ ไอคอนนำทางไปโครงการ(ด้วย google<br>map)                                                                                                    | enerer en er erste for het het en effet in erste en en en en erste en en erste en erste en er                |  |  |
| 5. ความเป็นมา                                                                                                    | Al franzischer Aller auf der Bestehlung und der Bestehlung und der Bes                |  |  |
| 6. Link ไปยังข้อมูลรายละเอียดโครงการ                                                                                                    | escurfations                                                                                                    |  |  |
| 7. ผลการดำเนินงานในภาพรวม                                                                                                    | emblas<br>data 11 leaus 201 muunadomisepitalementris valantee samma uuhaval 1 jaalaada vanapeerarkaidassattad<br>berakajaanaalambarineendadesanbalmaardodeena. daaleensabbileeda maanaabidadesigabiaadpeeri<br>mantoo<br>9705                                                                                                    |  |  |
| 8. หน่วยงานที่รับผิดชอบ                                                                                                    | semblacitadizenti:<br>endoardemantantekterentori padoirenge esta mantantakteri autoktori padoiren (2011 eta 2012) eta ana.<br>da 1912 eta ana. 1912 eta antakteri eta antakteri endoarden atakteri (2011 eta 2011) eta antakteri atakteri eta<br>eta antakteri eta antakteri eta antakteri eta antakteri eta antakteri eta antakteri eta antakteri eta antakteri<br>eta antakteri eta antakteri eta antakteri eta antakteri eta antakteri eta antakteri eta antakteri eta antakteri<br>eta antakteri eta antakteri eta anta |  |  |
| 9. ประเภทโครงการ                                                                                                    | Verse searcher ness eits bezichte. Forschnikken internet in der einer her einer her einer seiner her einer versehen einer her einer versehen einer her einer seiner her einer her einer he                |  |  |
| ในบางโครงการจะมี Link เชื่อมไปยังข้อมูลโครงการเดียวกัน<br>ในระบบที่แสดงรายละเอียดโครงการ (หน้าม่วง) ซึ่งมีข้อมูล<br>ที่มากขึ้น                                                                                                    | dandaradaa<br>Senteedaanah<br>Jaa<br>dandaradaa<br>Senteedaanah<br>Senteedaanah<br>Jaa                                                                                                    |  |  |
| <ul> <li>- ไอคอนนำทางไปโครงการ (ด้วย google map) เป็นเครื่องมือ<br/>สำคัญในระบบนี้ที่จะนำทางไปยังโครงการดังกล่าว จากจุดที่เราอยู่<br/>ปัจจุบัน โดยนำเมาส์ไปคลิกที่ไอคอนดังกล่าว ระบบจะนำไปยัง<br/>แผนที่ประเทศไทยบนระบบ google map ที่มีการ point จุดที่ตั้ง<br/>ของโครงการ (Latitude : Longitude) ไว้แล้ว และใช้เครื่องมือ<br/>ของ google ในการนำทางไปยังโครงการ ทำให้เจ้าหน้าที่ สำนักงาน<br/>กปร. หรือผู้ที่สนใจสามารถเดินทางไปยังโครงการด้วยตนเองอย่าง<br/>ถูกต้อง</li> </ul> | <text><text><text><text><text></text></text></text></text></text>                                                                                                    |  |  |